## Merubah Password Personal Assistant Versi 2.0

- 1. Silahkan akses Personal Assistant pada handphone yang sudah berhasil di install
- 2. Apabila ingin merubah password baru maka silahkan klik menu "Lainnya" pada aplikasi Personal Assistant

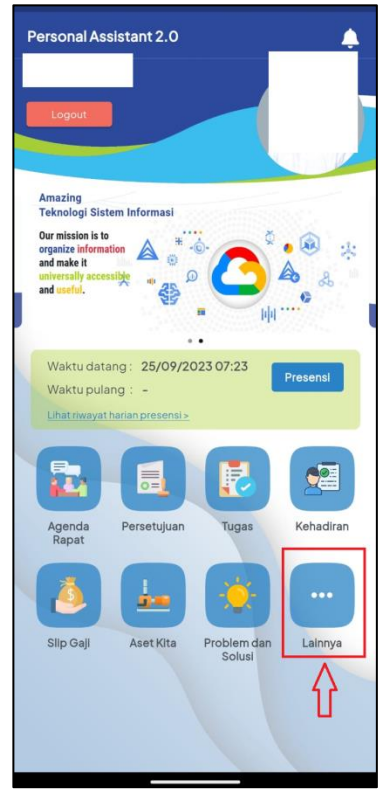

3. Setelah itu akan tampil pilihan seperti berikut ini, kemudian apabila ingin melakukan proses ubah password baru maka silahkan klik tombol "*Ubah Password*".

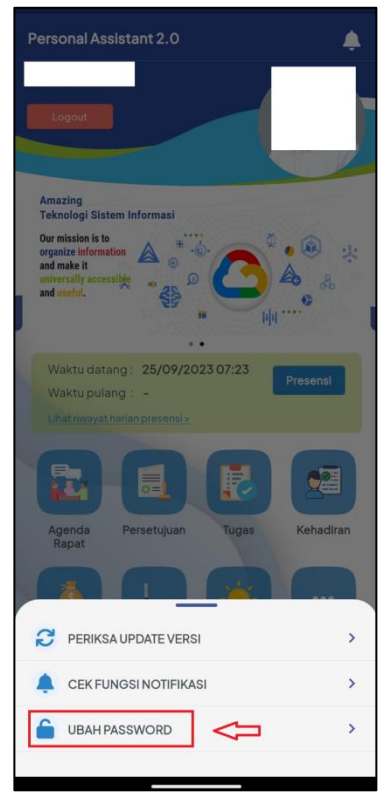

4. Silahkan masukkan data password lama terlebih dahulu, kemudian setelah itu masukkan data password yang baru. Setelah itu ulangi kembali memasukkan data password yang baru kemudian silahkan klik tombol **Ubah Password** untuk menyimpan data password yang baru.

| ← Ubah Password             |   |
|-----------------------------|---|
| Masukkan password lama anda | ٢ |
| Masukkan password baru anda | ۲ |
| Ulangi password baru anda   | ۲ |
| 🔑 Ubah Password             |   |
|                             |   |
|                             |   |
|                             |   |
|                             |   |
|                             |   |
|                             |   |
|                             |   |
|                             |   |